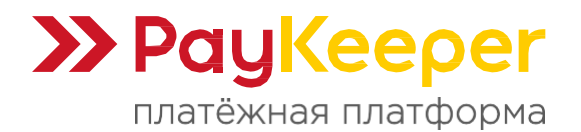

# Инструкция по установке и настройке модуля PayKeeper для CMS Drupal Ubercart

Данный модуль предназначен для интернет-магазинов на платформе Drupal Ubercart.

#### Краткое описание функционала и возможностей:

- Перенаправление на платёжную форму (банковский шлюз) для оплаты.
- Передача данных корзины в соответствии с требованиями 54-ФЗ.
- Автоматическое изменение статуса заказа после оплаты.
- Возможность принудительного применения скидок.

## 1. Установка модуля

- В панели администрирования CMS зайдите в раздел **«Модули»** и над списком модулей найдите и нажмите ссылку **«+ Установить новый модуль»**.
- Откроется страница установки модуля, где в графе «Загрузите архив модуля или темы для установки» необходимо нажать «Выберите файл» и выбрать скаченный архив с модулем PayKeeper. Для завершения установки нажмите кнопку «Установить».
- После установки снова вернитесь в список модулей в разделе «Модули». В блоке «Ubercart – Payment» должна появиться запись с информацией о новом модуле «PayKeeper» (рисунок 1). Для включения модуля поставьте напротив записи галочку. Нажмите кнопку «Сохранить конфигурацию».

| d content Find content          4 content       Find content       OPERATIONS         4 content       Find content       OPERATIONS         6 content       Credit card       7.x-<br>3.10       Enables support for credit card payments at checkout.<br>Requires Store (enabled), Find (enabled), Field (enabled), Field (enabled), Field (enabled), Field SQL storage       OPERATIONS         6 credit card       7.x-<br>3.10       Enables support for credit card payment (enabled), Find (enabled), Field (enabled), Field (enabled), Field SQL storage       Cenabled, Poduct (enabled), Field (enabled), Field SQL storage (enabled), Field SQL storage (enabled), Field SQL storage (enabled), Field SQL storage (enabled), Store (enabled), Field (enabled), Field SQL storage (enabled), Store (enabled), Field (enabled), Field (enabled), Field (enabled), Field SQL storage (enabled), Storage (enabled), Rules (enabled), Entity tokens (enabled), Filory AP (enabled), Field (enabled), Field SQL storage (enabled), Storage (enabled), Rules (enabled), Entity tokens (enabled), Filory AP (enabled), Field (enabled), Field (enabled), Storage (enabled), Storage (enabled), Rules (enabled), Entity tokens (enabled), Entity AP (enabled), Chaos tools (enabled), End SQL storage (enabled), Storage (enabled), Field SQL storage (enabled), Storage (enabled), Rules (enabled), Entity tokens (enabled), Field SQL storage (enabled), Storage (enabled), Rules (enabled), Entity tokens (enabled), Entity AP (enabled), Views (enabled), Chaos tools (enabled)                                                                                                    | Edit shorto |
|----------------------------------------------------------------------------------------------------|-------------|
| ENABLED       NAME       VERSION       DESCRIPTION       OPERATIONS         Image: Credit card       7,x-<br>3.10       Enables support for credit card payments at checkout.<br>Requires:Store (enabled), Product (enabled), Product (enabled), File (enabled), File |             |
| Credit card       7.x-<br>3.10       Enables support for credit card payments at checkout.<br>Requires: Store (enabled), Payment (enabled), Product (enabled), Image (enabled), File (enabled), Field SQL storage<br>(enabled), Rules (enabled), Entity tokens (enabled), Druty AP (enabled), Views (enabled), Chaos tools (enabled), Field SQL storage<br>enabled). Test gateway (disabled), Authorize net (disabled)         CyberSource       7.x-<br>3.10       Processes payments (enabled), Entity tokens (enabled), Product (enabled), Field Conder Page services.<br>Requires Payment (enabled), Chaos tools (enabled), Field Conder Page services.                                                                                                    |             |
| CyberSource         7.x-<br>3.10         Processes payments using the CyberSource Silent Order POST and Hosted Order Page services.           Requires: Payment (enabled), Order (enabled), Product (enabled), Image (enabled), File (enabled), File (enabled), Field (enabled), Field SQL storage (enabled), Store<br>(enabled), Rules (enabled), Entity tokens (enabled), Entity API (enabled), Ulews (enabled), Chaos tools (enabled)                                                                                                    |             |
|                                                                                                    |             |
| Google       7.x-         Checkout       3.10    This module is obsolete and CANNOT be installed. Uninstall hooks remain so you can remove this module if you previously had it installed. Requires: Cart (enabled), Order (enabled), Product (enabled), Image (enabled), Field (enabled), Field SQL storage (enabled), Store (enabled), Rules (enabled), Entity tokens (enabled), Entity API (enabled), Views (enabled), Chaos tools (enabled), Payment (enabled), Store (enabled) (enabled)                                                                                                    |             |
| Credit cards, QIWI, WebMoney, YandexMoney and etc. through PayKeeper payment platform     PayKeeper 7.x~3.x Requires: Payment (enabled), Order (enabled), Product (enabled), Filed (enabled), Field (enabled), Field SQL storage (enabled), Store     (enabled), Rules (enabled), Entity tokens (enabled), Entity API (enabled), Views (enabled), Chaos tools (enabled)                                                                                                    |             |
| Payment     7.x-     Provides the check/money order, COD, and 'other' payment methods.       method pack     3.10     Requires: Cart (enabled), Order (enabled), Product (enabled), Image (enabled), File (enabled), Field SQL storage (enabled), Store (enabled), Rules (enabled), Entity tokens (enabled), Entity API (enabled), Views (enabled), Chaos tools (enabled), Payment (enabled)                                                                                                    |             |
| PayPail     7.x-<br>3.10     Processes payments using PayPal Website Payments Standard, Website Payments Pro and Express Checkout.<br>Requires: Payment (enabled), Order (enabled), Froduct (enabled), File (enabled), File (enabled), File (enabled), File (enabled), File (enabled), File (enabled), Store<br>(enabled), Rules (enabled), Entity tokens (enabled), Entity API (enabled), Views (enabled), Chaos tools (enabled)                                                                                                    |             |
| Test gateway     7.x-<br>3.10     Adds a credit card gateway that simulates a successful payment for testing checkout.<br>Requires: Payment (enabled), Order (enabled), Product (enabled), Image (enabled), File (enabled), Field (enabled), Field SQL storage (enabled), Store<br>(enabled), Rules (enabled), Entity tokens (enabled), Entity API (enabled), Views (enabled), Chaos tools (enabled), Credit card (disabled)                                                                                                    |             |

Рисунок 1. Установка модуля РауКеерег.

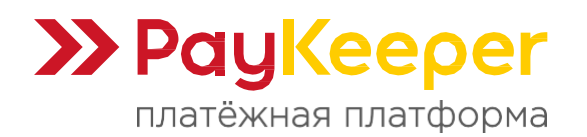

# 2. Настройка модуля

Для настройки модуля нажмите на кнопку «Настроить» напротив модуля (рисунок 2).

| A Dashboard     | Store C | ontent Structure       | Appearan     | ice People Modules Configuration Reports Help                                                                                                    | Hello <b>admin</b> | Log out 🔍 👻 |
|-----------------|---------|------------------------|--------------|----------------------------------------------------------------------------------------------------|--------------------|-------------|
| Add content Fir |         |                        |              |                                                                                                    |                    |             |
|                 | ENABLED | NAME                   | VERSION      | DESCRIPTION                                                                                                    | OPERATIONS         |             |
|                 |         | Credit card            | 7.x-<br>3.10 | Enables support for credit card payments at checkout.<br>Requires: Store (enabled), Payment (enabled), Order (enabled), Product (enabled), Image (enabled), File (enabled), Field SQL<br>storage (enabled), Rules (enabled), Entity tokens (enabled), Entity API (enabled), Views (enabled), Chaos tools (enabled)<br>Required by: Test gateway (disabled), Authorize net (disabled)                                                                                     |                    |             |
|                 |         | CyberSource            | 7.x-<br>3.10 | Processes payments using the CyberSource Silent Order POST and Hosted Order Page services.<br>Requires: Payment (enabled), Order (enabled), Product (enabled), Image (enabled), File (enabled), Field (enabled), Field SQL storage<br>(enabled), Store (enabled), Rules (enabled), Entity tokens (enabled), Entity API (enabled), Views (enabled), Chaos tools (enabled)                                                                                                 |                    |             |
|                 |         | Google<br>Checkout     | 7.x-<br>3.10 | This module is obsolete and CANNOT be installed. Uninstall hooks remain so you can remove this module if you previously had it<br>installed.<br>Requires: Cart (enabled), Order (enabled), Product (enabled), Image (enabled), File (enabled), Field (enabled), Field SQL storage (enabled),<br>Store (enabled), Rules (enabled), Entity tokens (enabled), Entity API (enabled), Views (enabled), Chaos tools (enabled), Payment (enabled),<br>Shipping quotes (enabled) |                    |             |
|                 | ۲       | PayKeeper              | 7.x-3.x      | Credit cards, QIMI, WebMoney, YandexMoney and etc. through PayKeeper payment platform<br>Requires: Payment (enabled), Order (enabled), Product (enabled), Image (enabled), File (enabled), Field (enabled), Field SQL storage<br>(enabled), Store (enabled), Rules (enabled), Entity tokens (enabled), Entity API (enabled), Views (enabled), Chaos tools (enabled)                                                                                                    | Configure          |             |
|                 |         | Payment<br>method pack | 7.x-<br>3.10 | Provides the check/money order, COD, and 'other' payment methods.<br>Requires: Cart (enabled), Order (enabled), Product (enabled), Image (enabled), File (enabled), Field (enabled), Field SQL storage (enabled),<br>Store (enabled), Rules (enabled), Entity tokens (enabled), Entity API (enabled), Views (enabled), Chaos tools (enabled), Payment (enabled)                                                                                                    |                    |             |
|                 |         | PayPal                 | 7.×-<br>3.10 | Processes payments using PayPal Website Payments Standard, Website Payments Pro and Express Checkout.<br>Requires: Payment (enabled), Order (enabled), Product (enabled), Image (enabled), File (enabled), Filed (enabled), Filed SQL storage<br>(enabled), Store (enabled), Rules (enabled), Entity tokens (enabled), Entity API (enabled), Views (enabled), Chaos tools (enabled)                                                                                      |                    |             |
|                 |         | Test gateway           | 7.x-<br>3.10 | Adds a credit card gateway that simulates a successful payment for testing checkout.<br>Requires: Payment (enabled), Order (enabled), Product (enabled), Image (enabled), File (enabled), Field (enabled), Field SQL storage<br>(enabled), Store (enabled), Rules (enabled), Entity tokens (enabled), Entity API (enabled), Views (enabled), Chaos tools (enabled), Credit card<br>(disabled)                                                                            |                    |             |
|                 | VIEWS   |                        |              |                                                                                                    |                    |             |

Рисунок 2. Настройка модуля РауКеерег.

Откроется окно с настройками модуля (рисунок 3 и 4). Задайте корректные значения полей:

### • «PayKeeper server» («Сервер PayKeeper»).

В этом поле укажите URL адрес сервера РауКеерег следующего вида: https://<ваш сайт>.server.paykeeper.ru/create/ Например, если ваш сайт называется mysite.ru, то URL адрес формы оплаты будет следующим (рисунок 3): https://mysite.server.paykeeper.ru/create/

• «Secret Seed» («Секретное слово»).

Секретное слово необходимо сгенерировать в личном кабинете PayKeeper, скопировать и вставить в поле «Секретное слово» (рисунок 3).

• «PayKeeper public key» («Открытый ключ сервера PayKeeper»).

Данное поле заполнять не требуется.

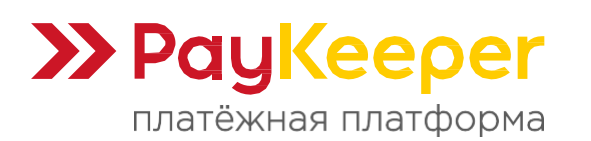

Тел: +7 (495) 984-87-51 https://paykeeper.ru

| n Dashboard Store Content Structure Appearance People Modules Configuration Reports Help H                                                                                                    | iello <b>admin</b> | Log out 🛛 👻 |
|----------------------------------------------------------------------------------------------------|--------------------|-------------|
| Add content Find content                                                                                                    |                    |             |
| My account Log out           PayKeeper settings         Ubercart-dev paykeeper.ru           Home > Administration > Store > Configuration > Payment methods                                                                                                    |                    | 8           |
| PAYKEEPER SERVER SETTINGS     PayKeeper server     mysite:serverpaykeeper     Domain name or IP adress of your PayKeeper installation.                                                                                                    |                    |             |
| PAYKEEPER SECURITY SETTINGS      You must specify that method that will be selected during PayKeeper integration     RSA is more secure, MDS is basic      Secret seed      ZiJolRRK-1047Z      This value is used to check authority of payment notifications.      PayKeeper public key |                    |             |
| This value is used to check authority of payment notifications.                                                                                                    | R                  |             |

Рисунок 3. Настройка модуля PayKeeper.

#### • «Payment method title» («Название метода оплаты»).

В этом поле вы можете указать информацию о методе оплаты, например «Оплата пластиковыми картами Visa и MasterCard на сайте» (рисунок 4).

• «Button text on transaction review page» («Текст кнопки на странице проверки заказа»).

Здесь укажите название кнопки оплаты в форме заказа (рисунок 4).

### • «Set force order discount check» («Принудительный учёт скидок»).

Данная опция в настройках модуля PayKeeper введена для корректировки стоимости товаров в корзине относительно общей стоимости с учётом выбранной плательщиком скидки при использовании сторонних плагинов скидок. т.е. при использовании модуля скидок, не входящего в стандартную поставку CMS. Данную опцию необходимо включить и сообщить об этом в службу поддержки по адресу support@paykeeper.ru.

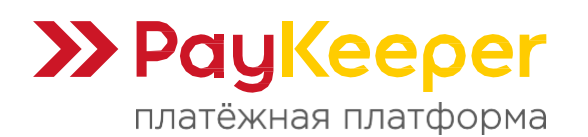

| Карты Visa MasterCard и основные плат      | ажные системы                                                     |
|--------------------------------------------|-------------------------------------------------------------------|
| Чазвание ссылки checkout screen при выбо   | ре способа оплаты                                                 |
| Гекст кнопки на странице проверки зан      | (a3a                                                              |
| Гекст кнопки на странице review screen, ко | оторая перенаправляет пользователя на форму выбора способа оплаты |
|                                            |                                                                   |
| Set force order discount check             |                                                                   |

Рисунок 4. Настройка модуля PayKeeper.

Нажмите кнопку «Сохранить конфигурацию».

# 3. Настройка личного кабинета PayKeeper.

В личном кабинете PayKeeper зайдите в раздел **«Настройки» -> «Получение** информации о платежах». Настройте следующие поля:

### • «Способ получения уведомления о платежах»

Измените на **«POST-оповещения»** (рисунок 5).

#### • «URL, на который будут отправляться POST-запросы»

В этом поле укажите URL-адрес вида: https://<ваш сайт>/cart/paykeeper/receive\_payment Например, если адрес Вашего сайта https://mysite.ru, то в поле «URL, на который будут отправляться POST-запросы» нужно указать: https://mysite.ru/cart/paykeeper/receive\_payment

#### • «Секретное слово»

Можно придумать самостоятельно или сгенерировать с помощью кнопки «Сгенерировать».

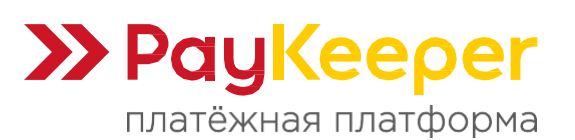

### ООО «ПЭЙКИПЕР-ПРОЦЕССИНГ»

Тел: +7 (495) 984-87-51 https://paykeeper.ru

>PayKeepe ЛИЧНЫЙ КАБИНЕТ: 000 Магазин 🛛 🦨 😝 создать счёт 🔅 НАСТРОЙКИ 🐼 помощь СТАТИСТИКА ПЛАТЕЖИ СЧЕТА ВНИМАНИЕ: СИСТЕМА НАХОДИТСЯ В ТЕСТОВОМ РЕЖИМЕ НАСТРОЙКИ Общие параметры СПОСОБ ПОЛУЧЕНИЯ УВЕДОМЛЕНИЯ О ПЛАТЕЖАХ Настройка формы оплаты РауКеерег предоставляет возможность оповещать организацию о принятых платежах с помощью отправки Получение информации о писем на адрес электронной почты, либо POST запросом на указанный URL. платежах Доступ к панели Способ получения уведомления РОST-оповещения 🔻 администратора платежах ? SMTP-cepsep Адреса перенаправления клиента URL, на который будут отправляться POST-запросы http://mysite.ru/cart/paykeeper/receive\_payment Секретное слово СГЕНЕРИРОВАТЬ f2fJoIRRKI-1047Z Используйте латинские буквы в верхнем и нижнем регистре, цифры и знаки препинания

Рисунок 5. Настройка получения информации о платежах.

В разделе «Адреса перенаправления клиента» (рисунок 6) настройте поля:

- «URL страницы, на которую клиент переходит при успешном завершении оплаты.» Укажите https://<ваш сайт>/ Например, если ваш сайт – mysite.ru, то это укажите https://mysite.ru/.
- «URL страницы, на которую клиент переходит при неудаче в процессе оплаты.» Укажите ссылку аналогично параметру выше.

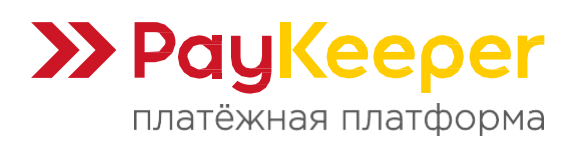

Тел: +7 (495) 984-87-51 https://paykeeper.ru

| Image: Contract in the second second seco     | R PayKeeper ×                      |                                                                                                    |                                                                                                    |  |
|----------------------------------------------------------------------------------------------------|------------------------------------|----------------------------------------------------------------------------------------------------|----------------------------------------------------------------------------------------------------|--|
| Interpolitical       Appenditude population contraction         Independitude doponeut contraction       Independitude doponeut contraction         Independitude doponeut contraction       Independitude doponeut contraction         Independitud                                                                                                    | → C                                |                                                                                                    |                                                                                                    |  |
| Oduge rapainerps         Macropika dopina onama         Monyteene endoponautura on<br>namexax         Monyteene endoponautura on<br>namexax         Monyteene endoponautura on<br>namexax         Monyteene endoponautura on<br>namexax         Monyteene endoponautura on<br>namexax         Monyteene endoponautura on<br>namexax         Monyteene endoponautura on<br>namexax         Monyteene endoponautura on<br>namexax         Monyteene endoponautura<br>namexax         Monyteene endoponautura<br>namexax <td>НАСТРОЙКИ</td> <td></td> <td></td>                                                                                                    | НАСТРОЙКИ                          |                                                                                                    |                                                                                                    |  |
| Настройка формы олизты           Получение информации о<br>лизиких           Доступ к тамеия           Зоступ к тамеия           УМТР-сервя           Адреса перемаправления<br>клента           Оропускать служебные страницы пользователь возвращается на служабные страницы РауКерег (http://sam<br>слединиксратора           Оропускать служебные страницы пользователь возвращается на служабные страницы Получение индана.           Оропускать служебные страницы пользователь возвращается на служабные страницы Получение индана.           Оропускать служебные страницы пользователь возвращается на служабные страницы Получение индана.           Оропускать служебные страницы пользовате сножет           Оропускать служебные страницы получение индана.           Оропускать служебные страницы получение индана.           Оропускать служебные страницы получение индереет от от ночера заказа, а переход по ним ни в коен случе<br>или позьзовать РОST-интеграции о поляти.           Оропускать служебные страницы РауКерег           Пропускать служебные страницы РауКерег           Шк страницы, на которую<br>клиент переходит при услешном<br>завершеним оплаты           Пропускать служебные страницы РауКерег           Шк страницы, на которую<br>клиент переходит при услешном<br>завершеним оплаты           Пропускать служебные страницы РауКерег           Шк страницы, на которую<br>клиент переходит при недазе в<br>процессе оплаты           Пропускать служебные страницы РауКерег           Про                                                                                                    | Общие параметры                    | АДРЕСА ПЕРЕНАПРАВЛЕНИЯ КЛИЕНТА                                                                                                    | Δ                                                                                                    |  |
| Получение информации о<br>платежах         Получение информации оплата и пользователь возвращается на служебные страницы РауКеереr / http://sau<br>graves.com/graves.com/gr | Настройка формы оплаты             |                                                                                                    |                                                                                                    |  |
| Доступ к панели<br>азминистратора       С этой страницы пользователь переходит по склике обратно на сайт организации. По умолнанию, возврат происходит<br>на павную страницу, но при помюци следующей таблицы Вы можете задать, по каким URL-адресам пользовать сможет<br>перейти в случае услека и в случае неудачи при оплате.         SMTP-сервер       Адреса перенаправления<br>клиента       С этой страницы, что эти URL нельзя изменать в зависимости от номера заказа, а переход по ним ни в коем случае<br>нельзя изменать. Для тоо итобы автоматически отнечать заказы как опланенные, необходимо<br>использовать. POST-интеграцию и обрабатывать. POST-сообщения об успешных платежах. Настроить POST-интеграцию<br>иконо в пункте Получение информации о платежах.         Поропускать служебные страницы РауКеерег       URL страницы, на которую<br>клиент переходит при услешном<br>завершении оплаты.         URL страницы на которую<br>клиент переходит при услешном<br>порацесе оплаты       http://mysite.ru/         Поропускать служебные страницы РауКеерег       URL страницы пакторую<br>клиент переходит при неудаче в<br>процессе оплаты                                                                                                    | Получение информации о<br>платежах | После завершения операции оплаты поль:<br>сервер PayKeeper>/fail/ и http://<ваш сер<br>операции, и, если оплата не удалась, опис                                                                                                    | зователь возвращается на служебные страницы РауКеерег ( <b>http://&lt;ваш</b><br>вер РауКеереr>/success/). Они отображают сообщение о результате<br>ание возможных причин неудачи. |  |
| SMTP-сервер         Обратите внимание, что эти URL нельзя изменять в зависимости от номера заказа, а переход по ним ни в коем случае нельзя считать завершением отлаты. Для того чтобы автоматически отнечать заказы как оплаченные, необходимо использовать POST-интеграцию и обрабатывать POST-сообщения об успешных платежах. Настроить POST-интеграцию можно в пункте Получение информации о платежах.           Обратите внимание, что эти URL нельзя изменять в зависимости от номера заказа, а переход по ним ни в коем случае нельзя считать завершением отлаты. Для того чтобы автоматически отнечать заказы как оплаченные, необходимо использовать POST-интеграцию и обрабатывать POST-сообщения об успешных платежах. Настроить POST-интеграцию можно в пункте Получение информации о платежах.           Пропускать служебные страницы РауКеерег         URL страницы, на которую кумент переходит при успешном авторую кумент переходит при успешном полаты.         http://mysite.ru/         Impole           URL страницы, на которую кумент переходит при неудане в процессе оплаты         http://mysite.ru/         Impole         Impole                                                                                                    | Доступ к панели<br>администратора  | С этой страницы пользователь переходит по осылке обратно на сайт организации. По умолчанию, возврат происходит<br>на главную страницу, но при помощи следующей таблицы Вы можете задать, по каким URL-адресам пользовать сможет<br>перейти в случае услеха и в случае неудачи при оплате. |                                                                                                    |  |
| Адреса перенапрадления<br>кинента<br>использовать POST-интеграцию и обрабатывать POST-сообщения об успешных платежах. Настроить POST-интеграцию<br>можно в пункте [Doлучение информации о платежах.<br>[] Пропускать служебные страницы РауКеерег<br>URL страницы, на которую<br>жлиент переходит при успешном<br>авеершении оплаты<br>URL страницы, на которую<br>жлиент переходит при неудаче в<br>процессе оплаты<br>(COMPAHUTE или <u>Отменить изменения</u>                                                                                                    | SMTP-ceptep                        | Обратите внимание, что эти URL нельзя изменять в зависимости от номера заказа, а переход по ним ни в коем случае<br>нользя считать завершением оплаты. Для того чтобы автоматически отмечать заказы как оплаченные иеобхолимо                                                             |                                                                                                    |  |
| Сольните полите полите по<br>Полите полите полите полите полите полите полите полите полите полите полите полите полите полите полите полите                                                                                               | Адреса перенаправления<br>клиента  | использовать POST-интеграцию и обрабат<br>можно в пункте Получение информации с                                                                                                    | тывать POST-сообщения об успешных платежах. Настроить POST-интеграцию<br>о платежах.                                                                                               |  |
| URL страницы, на которую<br>клиент переходит при успешном<br>завершении оплаты<br>URL страницы, на которую<br>клиент переходит при неудане в<br>процессе оплаты<br>СОСФАНИТЬ или <u>Отменить изменения</u>                                                                                                    |                                    | Пропускать служебные страниць                                                                                                    | si PayKeeper                                                                                                    |  |
| URL страницы, на которую<br>клиент переходит при неудаче в<br>процессе оплаты<br>ССИРАНИТЬ или <u>Отменить изменения</u>                                                                                                    |                                    | URL страницы, на которую<br>клиент переходит при успешном<br>завершении оплаты<br>URL страницы, на которую<br>клиент переходит при неудаче в<br>процессе оплаты                                                                                                    | http://mysite.ru/                                                                                                    |  |
| СОХРАНИТЬ или <u>Отменить изменения</u>                                                                                                    |                                    |                                                                                                    | http://mysite.ru/                                                                                                    |  |
|                                                                                                    |                                    | 60                                                                                                    | или <u>Отменить изменения</u>                                                                                                    |  |

Рисунок 6. Настройка адресов перенаправления клиента.